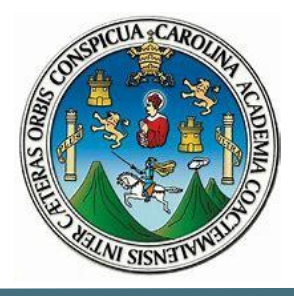

# UNIVERSIDAD DE SAN CARLOS DE GUATEMALA

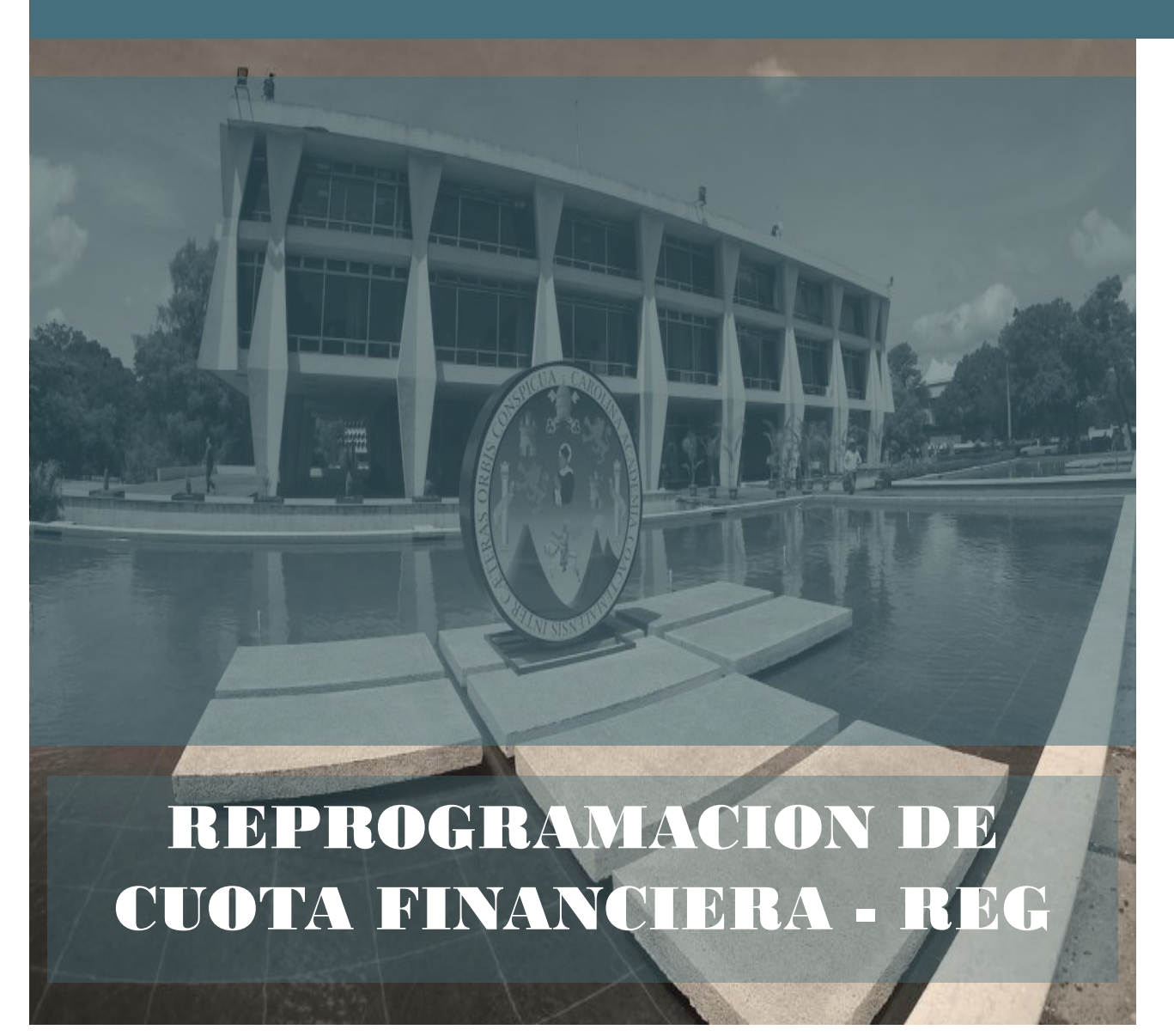

### Contenido

| Cuota de regularización                       | 3 |
|-----------------------------------------------|---|
| Consultar cuota programada                    | 3 |
| Como realizar la reprogramación de cuota REG. | 7 |

## Cuota de regularización

Asignación financiera que otorga la Universidad de San Carlos de Guatemala para que las unidades ejecutoras operen sus rendiciones de fondo rotativo, derivadas de los gastos incurridos y que requieran reposición del mismo a Caja Central de la Universidad

La misma se distribuye por cuatrimestre

Para reprogramar la cuota de regularización el encargado del presupuesto de la Unidad Ejecutora debe revisar la programación y ajustar la misma a las necesidades de ejecución realizando reprogramaciones.

### Consultar cuota programada

Para consultar la programación de cuota de regularización ingresar a la siguiente ruta:

- Ejecución de gastos
  - Programación cuatrimestral
    - Control financiero cuatrimestral
      - Utilitario Control Financiero
        - o Utilitario de programación financiera

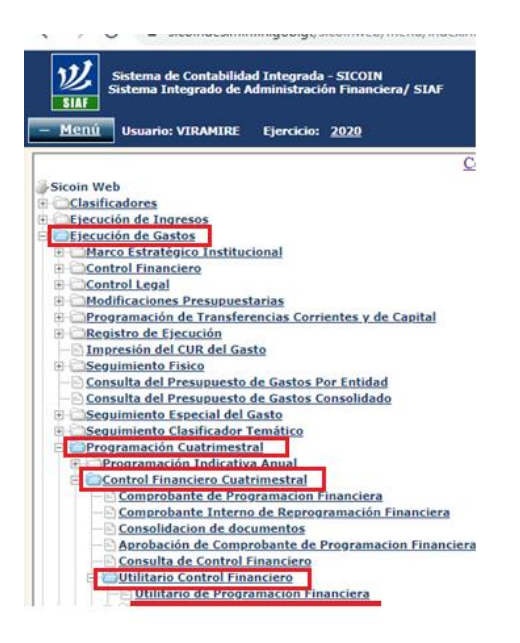

Seleccionar la Unidad Ejecutora:

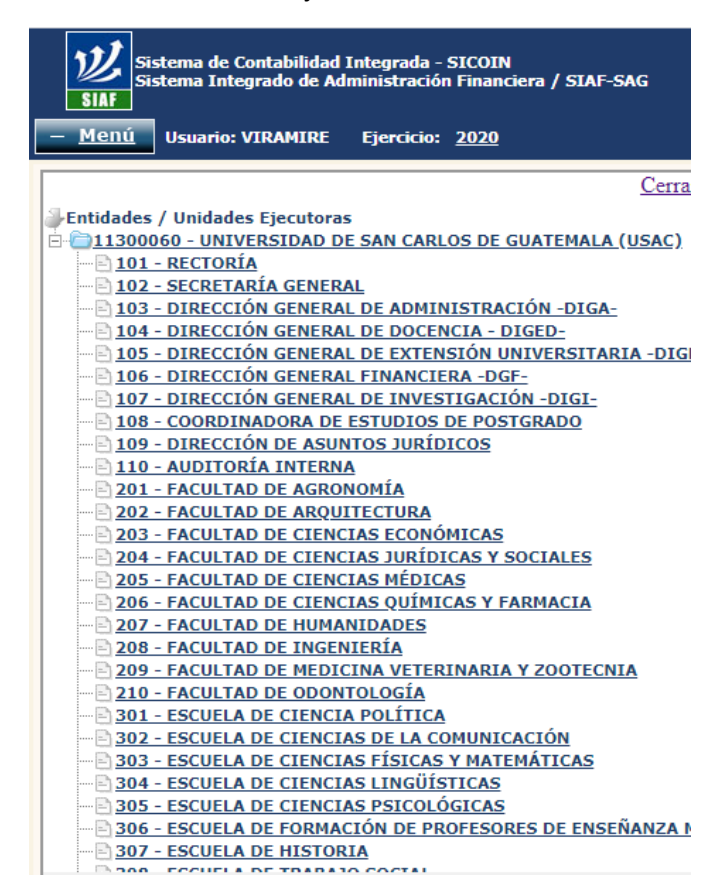

| 3 N             | ueva modalidad de Programac                                                                                                    | 🗙 🛛 🕲 Sistema Integrado de Adminis                           | tra 🗙 🔇 Sistema Integ   | grado de Administra 🗙 | +             |                   | -                                     | ð ×                 |  |  |  |  |  |  |
|-----------------|----------------------------------------------------------------------------------------------------|--------------------------------------------------------------|-------------------------|-----------------------|---------------|-------------------|---------------------------------------|---------------------|--|--|--|--|--|--|
| ← -             | C 🔒 sicoindes.mi                                                                                                    | infin.gob.gt/sicoinweb/menu/indexfo                          | rm.aspx                 |                       |               |                   |                                       | ☆ \varTheta :       |  |  |  |  |  |  |
|                 | Sistema de Contabilidad<br>Sistema Integrado de A                                                                                                    | d Integrada - SICOIN<br>Idministración Financiera / SIAF-SAG |                         | [PROD-DES             | SCENTRALIZAD# | \S : Srv3] - [Eje | ercicio : 2020]                       |                     |  |  |  |  |  |  |
| + <u>M</u>      | usuario: VIRAMIRE                                                                                                    | Ejercicio: <u>2020</u>                                       |                         |                       |               |                   | <u>Regresar al</u>                    | menu principal      |  |  |  |  |  |  |
| SICO<br>Program | SICOINWEB - Ejecución de Gastos Programación Cuatrimestral - Control Financiero - Utilitario de Programación Financiera - Utilitario de Programación Financiera |                                                              |                         |                       |               |                   |                                       |                     |  |  |  |  |  |  |
| Ejerci          | cio Activo 2020<br>ntidad 11300060 - 101 -                                                                                                    | - 00 - UNIVERSIDAD DE SAN CARLOS D                           | E GUATEMALA (USAC), REC | TOR?A                 |               | 🖪 🎦 ラ 🚍           | 🗄 🛃 🖪 🔂                               |                     |  |  |  |  |  |  |
| Sel             | No Entrada                                                                                                    | Cuatrimestre                                                 | Descripción             | Fecha                 | Tipo Registro | Estado            | No. CO3 Generado                      |                     |  |  |  |  |  |  |
|                 |                                                                                                    |                                                              |                         | 1                     |               |                   |                                       |                     |  |  |  |  |  |  |
|                 | Campo                                                                                                    | Operador                                                     | •                       | Valor                 | Y/O           | Campo             | Orden                                 | -                   |  |  |  |  |  |  |
|                 | •                                                                                                    |                                                              | •                       |                       | <b>•</b>      | •                 | · · · · · · · · · · · · · · · · · · · |                     |  |  |  |  |  |  |
|                 | •                                                                                                    |                                                              | •                       |                       |               |                   | 5                                     |                     |  |  |  |  |  |  |
|                 |                                                                                                    |                                                              |                         |                       |               |                   |                                       |                     |  |  |  |  |  |  |
|                 |                                                                                                    |                                                              |                         |                       |               |                   |                                       |                     |  |  |  |  |  |  |
|                 |                                                                                                    |                                                              |                         |                       |               |                   |                                       |                     |  |  |  |  |  |  |
|                 |                                                                                                    |                                                              |                         |                       |               |                   |                                       |                     |  |  |  |  |  |  |
|                 |                                                                                                    |                                                              |                         |                       |               |                   |                                       |                     |  |  |  |  |  |  |
|                 |                                                                                                    |                                                              |                         |                       |               |                   |                                       |                     |  |  |  |  |  |  |
|                 |                                                                                                    |                                                              |                         |                       |               |                   |                                       |                     |  |  |  |  |  |  |
|                 |                                                                                                    |                                                              |                         |                       |               |                   |                                       |                     |  |  |  |  |  |  |
|                 |                                                                                                    |                                                              |                         |                       |               |                   |                                       |                     |  |  |  |  |  |  |
|                 |                                                                                                    |                                                              |                         |                       |               |                   |                                       |                     |  |  |  |  |  |  |
|                 | 𝒫 Escribe aquí para b                                                                                                    | uscar 🛱                                                      | <u>e</u> 📃 🕯            | 🖻 🧊 🎯                 | × 🌖 🐖         |                   | 🕐 ヘ 🖭 🧖 🕼 ESP 18                      | 14:44<br>/02/2020 🐴 |  |  |  |  |  |  |

Una vez seleccionada la Unidad Ejecutora el sistema mostrará la siguiente pantalla.

El sistema carga los documentos no concluidos, si no se tienen documentos pendientes de trabajar no se visualizan datos, para visualizar los documentos ya procesados realizar las acciones siguientes utilizando los filtros del sistema.

| Campo    | Operador  | Valor | Y/0 |
|----------|-----------|-------|-----|
| Estado 🔻 | No Nulo 🔻 |       | •   |
| T        | ¥         |       | •   |
| •        | T         |       |     |

Seleccionar la lista llamada campo y colocar como valor: Estado

Seleccionar la lista llamada operador y colocar como valor: No Nulo

Presionar el botón con icono de **lupa** con esta acción el sistema mostrara la siguiente información:

| 🕙 Nueva m                           | S Nueva modalidad de Programaci X Sistema Integrado de Administra X Sistema Integrado de Administra X + - 🖸                                                                                                    |                                                              |                                        |            |               |          |                  |     |  |  |  |  |  |  |  |
|-------------------------------------|----------------------------------------------------------------------------------------------------|--------------------------------------------------------------|----------------------------------------|------------|---------------|----------|------------------|-----|--|--|--|--|--|--|--|
| $\leftrightarrow$ $\rightarrow$ C   | sicoindes.minfin                                                                                                    | gob.gt/sicoinweb/menu/indexform.aspx                         |                                        |            |               |          | Q \$             | Θ:  |  |  |  |  |  |  |  |
| SIAF                                | tema de Contabilida<br>tema Integrado de A                                                                                                    | d Integrada - SICOIN<br>Idministración Financiera / SIAF-SAG | [PROD-DESCENTRA                        | LIZAD      | AS : Srv      | 3] - [E  | jercicio : 202   | 20] |  |  |  |  |  |  |  |
| + <u>Menú</u>                       | Menú Usuario: VIRAMIRE Ejercicio: 2020 Regresar al menu princi                                                                                                    |                                                              |                                        |            |               |          |                  |     |  |  |  |  |  |  |  |
| SICOINW<br>Programacio<br>Ejercicio | SICOINWEB - Ejecución de Gastos<br>Programación Cuatrimestral - Control Financiero Cuatrimestral - Utilitario Control Financiero - Utilitario de Programación Financiera - Utilitario de Programacion Financiera |                                                              |                                        |            |               |          |                  |     |  |  |  |  |  |  |  |
| Activo<br>Entidad                   | Entidad         11300060 - 101         UNIVERSIDAD DE SAN CARLOS DE GUATEMALA           Entidad         -00         -         UNIVERSIDAD DE SAN CARLOS DE GUATEMALA                                             |                                                              |                                        |            |               |          |                  |     |  |  |  |  |  |  |  |
| Sel No E                            | ntrada Cuatrimestr                                                                                                    | e Descrij                                                    | oción                                  | Fecha      | Tipo Registro | Estado   | No. C03 Generado |     |  |  |  |  |  |  |  |
| •                                   | 000002                                                                                                    | 1 PROGRAMACION DE CUOTA FINANCIERA DE REGU                   | ARIZACION PARA EL PRIMER CUATRIMESTRE. | REG        | GENERADO      | 000002   |                  |     |  |  |  |  |  |  |  |
| $\bigcirc$                          | 000001                                                                                                    | 1 PROGRAMACION DE CUOTA FINANCIERA DEL PRIM                  | ER CUATRIMESTRE                        | 23/01/2020 | NOR           | GENERADO | 000001           |     |  |  |  |  |  |  |  |
|                                     |                                                                                                    |                                                              | 1                                      |            |               |          |                  |     |  |  |  |  |  |  |  |

Como se puede visualizar en pantalla existen dos registros; Cuota NOR y cuota REG.

Para este caso seleccionar la cuota **REG** y para visualizar como se encuentra distribuida la misma presionar el botón de la impresora.

| 🔇 Nueva modalidad de Pro                         | igramaci :                                                       | ×   ©                    | Sistem          | ia Integ       | grado       | de Admi      | i <b>nist</b> ra | ×       | 0      | Siste  | ma Integrado de Ac | dministra × + |                      |                |                     |                                  | - 0 ×                                          |
|--------------------------------------------------|------------------------------------------------------------------|--------------------------|-----------------|----------------|-------------|--------------|------------------|---------|--------|--------|--------------------|---------------|----------------------|----------------|---------------------|----------------------------------|------------------------------------------------|
| $\leftrightarrow$ $\rightarrow$ C $\cong$ sicoir | ndes.minf                                                        | in.gob.g                 | t/sicoi         | nweb           | /men        | u/inde       | xform            | n.asp)  | c      |        |                    |               |                      |                |                     |                                  | @ ☆ 🕒 :                                        |
| Sistema de Co<br>Sistema Integ                   | ntabilid<br>rado de                                              | ad Int<br>Admii          | egrad<br>nistra | la - S<br>ción | ICO<br>Fina | IN<br>nciera | a / S            | IAF     | SAG    | i      | [PR                | OD-DES        | CENTRA               | LIZAD          | AS : Srv            | /3] - [Eje                       | ercicio : 2020]                                |
| + <u>Menú</u> Usuario                            | : VIRAI                                                          | HIRE                     | Eje             | rcicio         | ): <u>2</u> | 020          |                  |         |        |        |                    |               |                      |                |                     |                                  | Regresar al menu principal                     |
|                                                  |                                                                  |                          |                 |                |             |              |                  |         |        |        |                    |               |                      |                |                     |                                  | <b>N</b> .                                     |
|                                                  | Sistem de Contabilidad Integrada Gabernamental PAGINA No. 1 DE 1 |                          |                 |                |             |              |                  |         |        |        |                    |               |                      |                |                     |                                  |                                                |
|                                                  | UTILITARIO - COMPROBANTE DE PROGRAMACION DE CUOTAS               |                          |                 |                |             |              |                  |         |        |        |                    |               |                      |                | 2                   |                                  |                                                |
|                                                  |                                                                  | CODIGO                   |                 |                |             | DENOM        | INACIO           | ON ENTI | DAD- U | NIDAD  | EJECUTORA PRESUPUE | STO           | TIPO REGISTRO        | REG            | FECHA D<br>24/01/20 | E IMPLITACION<br>20 12:25:00p.m. |                                                |
|                                                  |                                                                  | 11300060-101-00 RECTORÍA |                 |                |             |              |                  |         |        |        |                    |               | COMPROBANTE No.      | 2              | DIA                 | MES AÑO<br>CION Y                |                                                |
|                                                  |                                                                  |                          |                 |                |             |              |                  |         |        |        |                    |               | MES PROGRAMACION     | 1              | RE-<br>PROGRAMA     | CION                             |                                                |
|                                                  | Fuente                                                           | Org                      | Corr            | Objeto         |             | ESTRUCT      | URA PE           | ROGRA   | MATIC  | ۱.<br> | Compromiso         | IM            | PORTES DE DEVENGA    | DOS PROGRAMADO |                     | Total Cuatrimestre               | Ϋ́Υ Ι                                          |
|                                                  | 22                                                               |                          |                 | Gasto          | Prg         | Spr          | Pro              | Act     | Obr    | Geo    | 178 528 00         | 44 632 00     | FEBRERO<br>44.632.00 | MAR20          | ADRIL 44.632.00     | 178 528 00                       |                                                |
|                                                  | 22                                                               |                          |                 | 000            | 13          |              |                  |         |        |        | 132.00             | 33.00         | 33.00                | 33.00          | 33.00               | 132.00                           |                                                |
|                                                  | 22                                                               |                          |                 | 100            | 01          |              |                  |         |        |        | 31,496.00          | 7,874.00      | 7,874.00             | 7,874.00       | 7,874.00            | 31,496.00                        |                                                |
|                                                  | 22                                                               |                          |                 | 100            | 13          |              |                  |         |        |        | 1,827.64           | 456.91        | 456.91               | 456.91         | 456.91              | 1,827.64                         |                                                |
|                                                  | 22                                                               |                          |                 | 200            | 01          |              |                  |         |        |        | 8,203.88           | 2,050.97      | 2,050.97             | 2,050.97       | 2,050.96            | 8,203.87                         |                                                |
|                                                  | 22                                                               |                          |                 | 200            | 13          |              |                  |         |        |        | 262.88             | 65.72         | 65.72                | 65.72          | 65.71               | 262.87                           |                                                |
|                                                  | 22                                                               |                          |                 | 300            | 01          |              |                  |         |        |        | 1,889.96           | 472.49        | 472.49               | 472.4          | 472.49              | 1,889.96                         |                                                |
|                                                  | 22                                                               |                          |                 | 400            | 01          |              |                  |         |        |        | 2,266.16           | 566.54        | 566.54               | 566.54         | 566.54              | 2,266.16                         |                                                |
|                                                  | 22                                                               |                          |                 | 900            | 01          |              |                  |         |        |        | 14,553.64          | 3,638.41      | 3,638.41             | 3,638.41       | 3,638.41            | 14,553.64                        |                                                |
|                                                  | 31                                                               |                          |                 | 100            |             |              |                  |         |        |        | 41.92              | 13.33         | 13.33                | 13.3           | 13.33               | 41.92                            |                                                |
|                                                  | 31                                                               |                          |                 | 200            | 01          |              |                  |         |        |        | 238.44             | 59.61         | 59.61                | 59.61          | 59.61               | 238.44                           |                                                |
|                                                  | -                                                                |                          |                 |                | -           |              |                  | гота    | LES =  | =>     | 239,493.84         | 59,873.46     | 59,873.46            | 59,873.40      | 59,873.44           | 239,493.82                       |                                                |
|                                                  |                                                                  |                          |                 |                |             |              |                  |         |        |        |                    |               |                      |                |                     |                                  |                                                |
| Escribe aquí                                     | para bus                                                         | car                      |                 |                |             | ⊒i           |                  | e       |        |        | 1                  | 🗊 🙆 📋         | <b>a</b> 🧿 🕨         |                |                     | <b>?</b> ^ *                     | 国 (深 句 3) ESP 14:56<br>18/02/2020 - 18/02/2020 |
|                                                  |                                                                  |                          | /               |                | л.          | 1            |                  |         |        | ~ -    | ~                  |               |                      |                |                     |                                  |                                                |

Reporte de distribución de la cuota REG.

|         |                       |      |        |     |        |        |      |       |     |            |           | CUATRIMESTRE<br>MES | 1             | PROGRAM/<br>RE-<br>PROGRAM/ | ACION X            |
|---------|-----------------------|------|--------|-----|--------|--------|------|-------|-----|------------|-----------|---------------------|---------------|-----------------------------|--------------------|
| $\succ$ |                       |      | Obiete |     | STRUCT | URA PE | OGRA | MATIC | A   |            | IN        | PROGRAMACIÓN        | DOS PROGRAMAD | 05                          |                    |
| Fuente  | Org                   | Corr | Gasto  | Prg | Spr    | Pro    | Act  | Obr   | Geo | Compromiso | ENERO     | FEBRERO             | MARZO         | ABRIL                       | Total Cuatrimestre |
| 22      |                       |      | 000    | 01  | -      |        |      |       |     | 178,528.00 | 44,632.00 | 44,632.00           | 44,632        | 00 44,632.00                | 178,528.00         |
| 22      |                       |      | 000    | 13  |        |        |      |       |     | 132.00     | 33.00     | 33.00               | 33.           | 00 33.00                    | 132.00             |
| 22      |                       |      | 100    | 01  |        |        |      |       |     | 31,496.00  | 7,874.00  | 7,874.00            | 7,874         | 00 7,874.00                 | 31,496.00          |
| 22      |                       |      | 100    | 13  |        |        |      |       |     | 1,827.64   | 456.91    | 456.91              | 456.          | 91 456.91                   | 1,827.64           |
| 22      |                       |      | 200    | 01  |        |        |      |       |     | 8,203.88   | 2,050.97  | 2,050.97            | 2,050         | 97 2,050.96                 | 8,203.87           |
| 22      |                       |      | 200    | 13  |        |        |      |       |     | 262.88     | 65.72     | 65.72               | 65.           | 72 65.71                    | 262.87             |
| 22      |                       |      | 300    | 01  |        |        |      |       |     | 1,889.96   | 472.49    | 472.49              | 472.          | 49 472.49                   | 1,889.96           |
| 22      |                       |      | 400    | 01  |        |        |      |       |     | 2,266.16   | 566.54    | 566.54              | 566.          | 54 566.54                   | 2,266.16           |
| 22      |                       |      | 900    | 01  |        |        |      |       |     | 14,553.64  | 3,638.41  | 3,638.41            | 3,638.        | 41 3,638.41                 | 14,553.64          |
| 31      |                       |      | 000    | 01  |        |        |      |       |     | 53.32      | 13.33     | 13.33               | 13.           | 33 13.33                    | 53.32              |
| 31      |                       |      | 100    | 01  |        |        |      |       |     | 41.92      | 10.48     | 10.48               | 10.           | 48 10.48                    | 41.92              |
| 31      |                       |      | 200    | 01  |        |        |      |       |     | 238.44     | 59.61     | 59.61               | 59.           | 61 59.61                    | 238.44             |
| ·       | TOTALES => 239,493.84 |      |        |     |        |        |      |       |     |            | 59,873.46 | 59,873.46           | 59,873.       | 16 59,873.44                | 239,493.82         |

Una vez hecho el análisis de la distribución realizar la reprogramación de la cuota REG, tal como se describe en la sección 2 de este documento.

### Como realizar la reprogramación de cuota REG.

1. Ingresar al Sistema seleccionando la siguiente ruta:

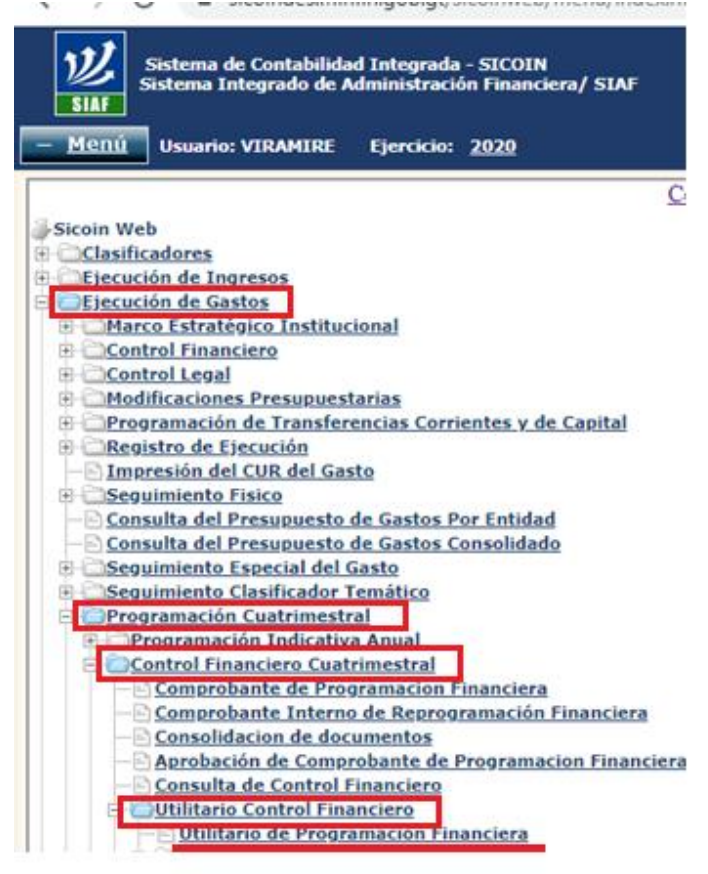

#### 2. Seleccionar la unidad a trabajar

| Sistema de Contabilidad Integrada - SICOIN<br>Sistema Integrado de Administración Financiera / SIAF-SAG |      |
|----------------------------------------------------------------------------------------------------|------|
| – <u>Menú</u> Usuario: VIRAMIRE Ejercicio: <u>2020</u>                                                  |      |
| Cer                                                                                                    | ra   |
| Entidades / Unidades Ejecutoras                                                                         |      |
| E 11300060 - UNIVERSIDAD DE SAN CARLOS DE GUATEMALA (USAC                                               | )    |
|                                                                                                    |      |
|                                                                                                    |      |
|                                                                                                    |      |
| 104 - DIRECCIÓN GENERAL DE DOCENCIA - DIGED-                                                            |      |
|                                                                                                    | G    |
|                                                                                                    |      |
|                                                                                                    |      |
| 108 - COORDINADORA DE ESTUDIOS DE POSTGRADO                                                             |      |
| 109 - DIRECCION DE ASUNTOS JURIDICOS                                                                    |      |
|                                                                                                    |      |
| 201 - FACULTAD DE AGRONOMIA                                                                             |      |
| 202 - FACULTAD DE CIENCIAS ECONÓMICAS                                                                   |      |
| - 203 - FACULTAD DE CIENCIAS LUDÍDICAS V SOCIALES                                                       |      |
| 204 - TACOLTAD DE CIENCIAS JORIDICAS I SOCIALES                                                         |      |
| 205 - FACULTAD DE CIENCIAS OUÍMICAS Y FARMACIA                                                          |      |
|                                                                                                    |      |
| 208 - FACULTAD DE INGENIERÍA                                                                            |      |
| 209 - FACULTAD DE MEDICINA VETERINARIA Y ZOOTECNIA                                                      |      |
| - 210 - FACULTAD DE ODONTOLOGÍA                                                                         |      |
|                                                                                                    |      |
|                                                                                                    |      |
|                                                                                                    |      |
|                                                                                                    |      |
|                                                                                                    |      |
|                                                                                                    | A IN |
|                                                                                                    |      |
|                                                                                                    |      |

|                                                                                                    |                                       | =                       |
|----------------------------------------------------------------------------------------------------|---------------------------------------|-------------------------|
| 🔕 Nueva modalidad de Programaci X 🕼 Sistema Integrado de Administra X 🚱 Sistema Integrado de Administra X +                                                                  |                                       | - 0 X                   |
| ← → C  iscoindes.minfin.gob.gt/sicoinweb/menu/indexform.aspx                                                                                                    |                                       | <b>@</b> ☆ <b>8</b> :   |
| Sistema de Contabilidad Integrada - SICOIN<br>Sistema Integrado de Administración Financiera / SIAF-SAG                                                                      | ADAS : Srv3] - [Ejercicio             | : 2020]                 |
| + Menú Usuario: VIRAMIRE Ejercicio: 2020                                                                                                    | <u>Regresar a</u>                     | <u>l menu principal</u> |
| SICOINWEB - Ejecución de Gastos<br>Programación Cuatrimestral - Control Financiero Cuatrimestral - Utilitario Control Financiero - Utilitario de Programación Financiera - L | Itilitario de Programacion Financiera |                         |
| Ejercicio<br>Activo 2020                                                                                                    |                                       |                         |
| Entidad 11300060 - 101 - UNIVERSIDAD DE SAN CARLOS DE GUATEMALA ES CONCENCIÓN - 00                                                                                           | 2 🖬 🖬 💈 盾 🔒                           |                         |
| Sel         No Entrada         Cuatrimestre         Descripción         Fect                                                                                                 | ha Tipo Registro Estado No. C03 Ger   | ierado                  |
| 000002     1 PROGRAMACION DE CUOTA FINANCIERA DE REGULARIZACION PARA EL PRIMER CUATRIMESTRE.     24/01/                                                                      | 2020 REG GENERADO                     | 000002                  |
| 000001 1 PROGRAMACION DE CUOTA FINANCIERA DEL PRIMER CUATRIMESTRE 23/01/                                                                                                    | 2020 NOR GENERADO                     | 000001                  |
| 1                                                                                                    |                                       |                         |
| Campo Operador Valor Y/O                                                                                                    | Campo Orden                           |                         |
|                                                                                                    | · · · · · · · · · · · · · · · · · · · |                         |
|                                                                                                    |                                       |                         |
|                                                                                                    |                                       |                         |
|                                                                                                    |                                       |                         |
|                                                                                                    |                                       |                         |
|                                                                                                    |                                       |                         |
|                                                                                                    |                                       |                         |
|                                                                                                    |                                       |                         |
| 🗄 🔎 Escribe aquí para buscar 🛛 🛱 🦻 📠 🟦 🖻 🃦 🗾 🧖 🜌                                                                                                    | 🕜 ^ 🖮 🌾 🕬 ESI                         | 15:10                   |

#### Una vez seleccionada la unidad el sistema visualizará la siguiente pantalla

### 3. Seleccionar la opción crear

| 🛇 Nueva modalidad de Programa 🗴 🛛 🕥 Sistema Integrado d                                                                                                    | de Administra 🗙 🔇 Sistema Integrado d | e Administra 🗙 🕂                           |                     |                  | - 0 ×                          |  |  |  |  |  |  |  |  |  |
|----------------------------------------------------------------------------------------------------|---------------------------------------|--------------------------------------------|---------------------|------------------|--------------------------------|--|--|--|--|--|--|--|--|--|
| ← → C 🔒 sicoindes.minfin.gob.st/sicoinweb/men                                                                                                    | u/indexform.aspx                      |                                            |                     |                  | @ ☆ 😫 :                        |  |  |  |  |  |  |  |  |  |
| Sistema de Contabilidad Integrada - SICOJ<br>Silar<br>Silar                                                                                                    | IN<br>nciera / SIAF-SAG <b>[</b> ]    | [PROD-DESCENTRALIZADAS : Srv3] - [Ejercici |                     |                  |                                |  |  |  |  |  |  |  |  |  |
| + <u>Menú</u> Usuario: VIRAMIRE Ejercicio: <u>2</u>                                                                                                    | 020                                   |                                            |                     | <u>Reg</u>       | resar al menu principal        |  |  |  |  |  |  |  |  |  |
| SICOINWEB - Ejecución de Gastos<br>Programación Cuatrimestral - Control Financiero Cuatrimestral - Utilitario Control Financiero - Utilitario de Programación Financiera - Utilitario de Programacion Financiera<br>Ejercició<br>Activo |                                       |                                            |                     |                  |                                |  |  |  |  |  |  |  |  |  |
| Entidad 11300060 - 101<br>- 00 - UNIVERSIDAD DE<br>(USAC), RECTOR                                                                                                    | E SAN CARLOS DE GUATEMALA<br>?A       |                                            | 1 ≥ 🖪 🛛             | 3 🛃 盾            |                                |  |  |  |  |  |  |  |  |  |
| Sel No Entrada Cuatrimestre                                                                                                    | Descripción                           |                                            | Fecha Tipo Registro | Estado No. C     | 03 Generado                    |  |  |  |  |  |  |  |  |  |
| 000002     PROGRAMACION DE                                                                                                    | CUOTA FINANCIERA DE REGULARIZACIO     | N PARA EL PRIMER CUATRIMESTRE.             | 24/01/2020 REG      | GENERADO         | 000002                         |  |  |  |  |  |  |  |  |  |
| O000001 1 PROGRAMACION DE                                                                                                    | CUOTA FINANCIERA DEL PRIMER CUATRI    | MESTRE                                     | 23/01/2020 NOR      | GENERADO         | 000001                         |  |  |  |  |  |  |  |  |  |
|                                                                                                    |                                       | 1                                          |                     |                  |                                |  |  |  |  |  |  |  |  |  |
| Campo C                                                                                                    | Deerador<br>T                         | Valor Y                                    | 7/0 Campo           | V Or             | den<br>T                       |  |  |  |  |  |  |  |  |  |
| Escribe aquí para buscar                                                                                                    | Ħ <u>e</u> 🗖 🕯 🗢                      | 1 🛞 💶 🧿                                    | w                   | 🕜 ^ 🖮 <i>(</i> . | (1)) ESP 15:10<br>18/02/2020 ♥ |  |  |  |  |  |  |  |  |  |

4. El Sistema mostrará la siguiente pantalla:

🕂 🔎 Escribe aquí para buscar

- a. Seleccionar el cuatrimestre a trabajar.
- b. Seleccionar clase de registro Reprogramación
- c. Seleccionar tipo de registro Regularización
- d. Seleccionar el mes de programación
- e. Colocar la descripción de lo que se está registrando.

| Sistema de Contabilidad Integrada - SICOIN                                                                                                    |                                                                                                    |                                                                                                    |                             |                                                                                                    |                                                                                                    |
|----------------------------------------------------------------------------------------------------|----------------------------------------------------------------------------------------------------|----------------------------------------------------------------------------------------------------|-----------------------------|----------------------------------------------------------------------------------------------------|----------------------------------------------------------------------------------------------------|
| Sistema Integrado de Administración Financier                                                                                                    | ra / SIAF-SAG                                                                                                 | [PROD-DI                                                                                                    | SCENTRALIZAD                | AS : Srv3] - [E                                                                                           | jercicio : 2020]                                                                                                    |
| + <u>Menú</u> Usuario: VIRAMIRE Ejercicio: <u>2020</u>                                                                                                    |                                                                                                    |                                                                                                    |                             |                                                                                                    | <u>Regresar al menu princip</u>                                                                                                    |
| Ejercicio                                                                                                    | 2020                                                                                                    | Entidad                                                                                                    | 11300060-101-00 UNIVERS     | SIDAD DE SAN CARLOS I                                                                                     | DE                                                                                                    |
| Fecha de programación 18/02/2020                                                                                                    |                                                                                                    | Clase de registro                                                                                                    | Reprogramación •            | Tipo Registro                                                                                             | Regularización 🔻                                                                                                    |
| Cuatrimestre ENERO-ABRIL                                                                                                    | •                                                                                                    | Mes de Prog.                                                                                                    | FEBRERO V                   | No. de Detalle PEF                                                                                        | 000000                                                                                                    |
| Descripcion REPROGRAMACIO<br>DE AGUA PURA Y                                                                                                    | ON POR GASTOS D                                                                                               | E BAJA CUANTÍA CORR<br>IOS DE                                                                                                    | SPONDIENTES AL MES DE FE    | BRERO, RELACIONADOS                                                                                       | S CON LA COMPRA                                                                                                    |
| Estado                                                                                                    |                                                                                                    |                                                                                                    |                             | No. CO3 Generado                                                                                          | 000000                                                                                                    |
|                                                                                                    |                                                                                                    |                                                                                                    |                             |                                                                                                    |                                                                                                    |
| 🐔 🔎 Escribe aquí para buscar 🛛 🛱                                                                                                    | i <u>e</u> 🗖 I                                                                                                | â î 🎙 🎯                                                                                                    | x <b>= 9 w</b> =            | <b>@</b> ^                                                                                                | 、 9回 <i>作</i> ∈ (13) ESP 15:15 ■                                                                                                    |
| P Escribe aquí para buscar  Seleccionar el                                                                                                    | e =<br>botón                                                                                                  | 🗄 🖬 🎙 🎯<br>:                                                                                                    | Crear                       | @ ^<br>y                                                                                                  | জ্ঞ ৣ do) ESP 15:15<br>19/02/2020 ছ<br>detalla                                                                                                    |
| Escribe aquí para buscar      Seleccionar      Nueva modalidad de Programa: x      Sistema Integrado de A                                                                                                    | ti e =<br>botón                                                                                               | 🟦 🛋 🃦 🎯                                                                                                    | x o v<br>Crear<br>+         | @ ^<br>y                                                                                                  | 、 <sup>1515</sup><br>18/02/2020<br><b>detalla</b><br>- で                                                                                                    |
| Escribe aquí para buscar     Escribe aquí para buscar      Seleccionar     el      Nueva modalidad de Programac: x     Sistema Integrado de A      +      C     e sicoindes.minfin.gob.gt/sicoinweb/menu/inn                                                                                                    | ti e siste<br>botón<br>hvinistre × @ Siste<br>dexform.aspx                                                    | na Integrado de Administra 🗙                                                                                                    | Crear                       | @ ^<br>y                                                                                                  | 、 mm 派 d)) ESP 15:15<br>18/02/2020<br>detalla<br>-  ほ<br>Q ☆ (                                                                                                    |
|                                                                                                    | botión<br>botistra x ③ Siste<br>dexform.asbx                                                                  |                                                                                                    | Crear                       | @ ^<br>¥<br>DAS : Srv3] -                                                                                 | د سے ہڑاں دی 15:15<br>detalla<br>– ہے<br>(Ejercicio : 2020                                                                                                    |
| Seleccionar el Nueva modalidad de Programa: x Sistema Integrado de R A versa modalidad de Programa: x Sistema Integrado de R Sistema de Contabilidad Integrada - SICOIN Sistema de Contabilidad Integrada - SICOIN Sistema Integrado de Administración Financie Henú Usuario: VIRAMIRE Ejercicio: 2020                                                                                                    | bunitro × © Siste<br>dexform.asp:                                                                             |                                                                                                    | Crear<br>+<br>ESCENTRALIZAI | @ ^<br>¥<br>DAS : Srv3] -                                                                                 | الله (م) (29 مالي (م) (29 مالي (م) (20 مالي (20 مالي (20 مالي (20 مالي (20 مالي (20 مالي (20 مالي (20 مالي (20 م<br>م علي (20 مالي (20 مالي (20 م<br>مالي (20 مالي (20 مالي (20 مالي (20 مالي (20 مالي (20 مالي (20 مالي (20 مالي (20 مالي (20 مالي (20 مالي (20 مالي (20 مالي (20 مالي (20 مالي (20 مالي (20 مالي (20 مالي (20 مالي (20 مالي (20 مالي (20 مالي (20 مالي (20 مالي (20 مالي (20 مالي (20 مالي (20 مالي (20 مالي (20 مالي (20 مالي (20 مالي (20 ملي (20 مالي (20 مالي (20 مالي (20 مالي (20 مالي (20 مالي (20 مالي (20 مالي (20 مالي (20 مالي (20 مالي (20 ملي (20 مالي (20 مالي (20 مالي (20 مالي (20 مالي (20 مالي (20 مي (20 مالي (20 مالي (20 مالي (20 مالي (20 مالي (20 مالي (20 مالي |
| <ul> <li>Scribe aquí para buscar</li> <li>Seleccionar el</li> <li>Nueva modalidad de Programa: X Sistema Integrado de A2</li> <li>Nueva modalidad de Programa: X Sistema Integrado de A2</li> <li>Sistema de Contabilidad Integrada - SICOIN<br/>Sistema Integrado de Administración Financies</li> <li>Sistema Integrado de Administración ZOOIN</li> <li>Sistema Integrado de Administración ZOOIN</li> <li>Sistema Integrado de Administración ZOOIN</li> <li>Sistema Integrado de Administración ZOOIN</li> <li>Sistema Integrado de Administración ZOOIN</li> </ul>                                                                                                    | botón<br>botistre × © Siste<br>dexform.aspx<br>era / SIAF-SAG                                                 |                                                                                                    | Crear                       | (2) ^<br>y DAS : Srv3] -   RSIDAD DE SAN CARLO                                                            | ۲۵۰۵ (۱۹۵۵) (۱۹۵۵) (۱۹<br>(۱۹۵۵) (۱۹۵۵) (۱<br>(۱۹۵۵) (۱۹۵۵) (۱۹۵۵) (۱۹۵۵) (۱۹۵۵) (۱۹۵۵) (۱۹۵۵) (۱۹۵۵) (۱۹۵۵) (۱۹۵۵) (۱۹۵۵) (۱۹۵۵) (۱۹۵۵) (۱۹۵۵) (۱۹۵۵) (۱۹۵۵) (۱۹۵۵) (۱۹۵۵) (۱۹۵۵) (۱۹۵۵) (۱۹<br>(۱۹۵۵) (۱۹۵۵) (۱۹۵۵) (۱۹۵۵) (۱۹۵۵) (۱۹۵۵) (۱۹۵۵) (۱۹۵۵) (۱۹۵۵) (۱۹۵۵) (۱۹۵۵) (۱۹۵۵) (۱۹۵۵) (۱۹۵۵) (۱۹۵۵) (۱۹۵)) (۱۹۵۵) (۱۹۵۵) (۱۹۵۵) (۱۹۵)) (۱<br>(۱۹۵۵) (۱۹۵۵) (۱۹۵۵) (۱۹۵۵) (۱۹۵۵) (۱۹۵۵) (۱۹۵۵) (۱۹۵۵) (۱۹۵۵) (۱۹۵)) (۱۹۵۵) (۱۹۵۵) (۱۹۵۵) (۱۹۵۵) (۱۹۵۵) (۱۹۵)) (۱۹۵۵) (۱۹۵۵) (۱۹۵)) (۱۹۵) (۱۹۵)) (۱۹۵) (۱۹۵)) (۱۹۵) (۱۹۵)) (۱۹۵) (۱۹۵)) (۱۹۵) (۱۹۵)) (۱۹۵) (۱۹۵)) (۱۹۵) (۱۹۵)) (۱۹۵)) (۱۹۵) (۱۹۵)) (۱۹۵) (۱۹۵)) (۱۹۵) (۱۹۵)) (۱۹۵) (۱۹۵)) (۱۹۵)) (۱۹۵)) (۱۹۵)) (۱۹۵)) (۱۹۵)) (۱۹۵)) (۱۹۵)) (۱۹۵)) (۱۹۵)) (۱<br>)                                                                                                    |
| <ul> <li>Escribe aquí para buscar</li> <li>Escribe aquí para buscar</li> <li>Eleccionar</li> <li>Nueva modalidad de Programa: X</li> <li>Sistema Integrado de Ad</li> <li>Mueva modalidad de Contabilidad Integrada - SICOIN</li> <li>Sistema Integrado de Administración Financie</li> <li>Sistema Integrado de Administración Financie</li> <li>Usuario: VIRAMIRE</li> <li>Ejercicio</li> <li>Ejercicio</li> <li>Echa de programación</li> <li>18/02/2020</li> </ul>                                                                                                    | botón<br>buinstre × © Siste<br>dexform.aspx<br>era / SIAF-SAG                                                 |                                                                                                    | Crear<br>+<br>ESCENTRALIZAI | ()<br>V<br>DAS : Srv3] -  <br>RSIDAD DE SAN CARLO                                                         | (Ejercicio : 2020<br>Regularización ↓                                                                                                    |
| <ul> <li>Escribe aquí para buscar</li> <li>Escribe aquí para buscar</li> <li>Seleccionar</li> <li>Nueva modalidad de Programa: X</li> <li>Sistema Integrado de A</li> <li>Nueva modalidad de Contabilidad Integrada - SICOIN<br/>Sistema Integrado de Administración Financia</li> <li>Sistema Integrado de Administración Financia</li> <li>Usuario: VIRAMIRE</li> <li>Ejercicio</li> <li>Ejercicio</li> <li>Ejercicio</li> <li>Ejercicio</li> <li>Ejercicio</li> <li>Elercicio</li> <li>Elercicio</li> </ul> | botón<br>buinstre × Siste<br>dexform.asjou<br>era / SIAF-SAG                                                  | <ul> <li>Image: Integrado de Administra ×</li> <li>Image: Integrado de Administra ×</li> <li>Image: Image: Imag</li></ul> | Crear<br>+<br>ESCENTRALIZAI | A     Srv3] -    RSIDAD DE SAN CARLO  Tipo Registro No. de Detalle PEF                                    | <ul> <li>≤ 40) EP 1515 E</li> <li>detalla</li> <li>- a</li> <li>&lt; ★ €</li> <li>Ejercicio : 2020</li> <li>Regresar al menu prints</li> <li>S DE</li> <li>Regularización ▼</li> <li>= 000000</li> </ul>                                                                                                    |
| Seleccionar el   Nueva modalidad de Programa: x   Nueva modalidad de Programa: x   Sistema Integrado de Administración Financie   Sistema Integrado de Administración Financie   Sistema Integrado de Administración Financie   Sistema Integrado de Administración Financie   Sistema Integrado de Administración Financie   Sistema Integrado de Administración Financie   Sistema Integrado de Administración Financie   Sistema Integrado de Administración Financie   Ejercicio   Cuatrimestre   ENERO-ABRIL   Descripcion                                                                                                    | bottón<br>bottón<br>beinistre × © Siste<br>dexform.asp<br>era / SIAF-SAG<br>2020<br>v<br>v<br>con por gastoss | Entidad Clase de registro Mes de Prog. De BAA CLANTÍA COR                                                                                                    | Crear  Crear                | Y<br>DAS : Srv3] -  <br>RSIDAD DE SAN CARLO<br>Tipo Registro<br>No. de Detalle PEE<br>FFBRERO, RELACIONAD |                                                                                                    |

🖽 🤤 🚍 🏦 🕿 🎓 🚳 🗷 🧿 🚾

① へ 回 
 ② へ い ESP
 15:15
 18/02/2020

#### 6. El sistema desplegará la siguiente pantalla

| 🕙 N                                                                                                    | 😒 Nueva modalidad de Programa: X 🚯 Sistema Integrado de Administro X + - 🖸 X                                                                                                    |                      |                                             |           |                   |           |            |          |          |                 |                     |                |         |  |
|----------------------------------------------------------------------------------------------------|----------------------------------------------------------------------------------------------------|----------------------|---------------------------------------------|-----------|-------------------|-----------|------------|----------|----------|-----------------|---------------------|----------------|---------|--|
| ← -                                                                                                    | C 🔺 No es se                                                                                                    | guro   :             | sicoindescapa.minfin.g                      | ob.gt/sic | oinweb/menu/index | form.aspx |            |          |          |                 |                     | 7 <b>0</b>     | :       |  |
| <u>)</u>                                                                                                    | Sistema de Contabi<br>Sistema Integrado                                                                                                    | lidad Ini<br>de Admi | tegrada - SICOIN<br>nistración Financiera / | SIAF-SA   | G                 | [CAF      | APPR-DESCE |          | usac     | 1/2 ^           | ~ ×                 |                |         |  |
| + <u>Me</u>                                                                                                    | usuario: CAPACI                                                                                                    | TACION               | Ejercicio: 2020                             |           |                   |           |            |          |          | Re              | g <u>resar al n</u> | ienu prin      | ncipal_ |  |
| SICOINWEB - Ejecución de Gastos<br>Programación Cuatrimestral - Control Financiero Cuatrimestral - Utilitario Control Financiero - Utilitario de Programación Financiera - Utilitario de Programación Financiera - Detaile |                                                                                                    |                      |                                             |           |                   |           |            |          |          |                 |                     |                | -       |  |
| Ejer                                                                                                    | opramacion Cuatrimestral - Control Financiero Cuatrimestral - Utilitano Control Financiero de Programación Financiera - Utilitario de Programación Financiera - Utilitario de Programación Financiera - Detaile Ejercicio 2020 Entidad 1330060 - UNIVERSIDAD DE SAN CARLOS CONTROL FINANCIERO - UNIVERSIDAD DE SAN CARLOS CONTROL FINANCIERO - CONTROL FINANCIERO DE SAN CARLOS CONTROL FINANCIERO - CONTROL FINANCIERO DE SAN CARLOS CONTROL FINANCIERO - CONTROL FINANCIERO DE SAN CARLOS CONTROL FINANCIERO - CONTROL FINANCIERO DE SAN CARLOS CONTROL FINANCIERO - CONTROL FINANCIERO DE SAN CARLOS CONTROL FINANCIERO - CONTROL FINANCIERO DE SAN CARLOS CONTROL FINANCIERO - CONTROL FINANCIERO DE SAN CARLOS CONTROL FINANCIERO - CONTROL FINANCIERO DE SAN CARLOS CONTROL FINANCIERO - CONTROL FINANCIERO DE SAN CARLOS CONTROL FINANCIERO - CONTROL FINANCIERO DE SAN CARLOS CONTROL FINANCIERO DE SAN CARLOS CON |                      |                                             |           |                   |           |            |          |          |                 |                     |                | - 4     |  |
| Fech                                                                                                    | Ejercicio 2020 Entidad 101-00 - DE GUATEMALA (USAC)                                                                                                    |                      |                                             |           |                   |           |            |          |          |                 |                     |                |         |  |
| Cuatri                                                                                                    | 3:20:49 p. m.                                                                                                    | Registr              | ro Entrada                                  |           |                   | Mes 02    |            |          |          |                 |                     |                |         |  |
|                                                                                                    | CUATRIMESTRE                                                                                                    | ETE                  | OBJETO CASTO                                | PRC       | DISPONTELE        | Prog 02   | MEST SOL   | MES2 SOL | MES2 COL | MECA            |                     |                |         |  |
|                                                                                                    |                                                                                                    | 11                   | 200                                         | 01        | 0.00              | .00       | .0         | 0 .00    | .00      | ME34 2          | .00                 |                |         |  |
|                                                                                                    | 1                                                                                                    | 22                   | 000                                         | 01        | 15,729,651.87     | .00       | .0         | 0.0      | 00. 00   |                 | .00                 |                |         |  |
|                                                                                                    | 1                                                                                                    | 22                   | 000                                         | 13        | 11,700.00         | .00       | .0         | 0.0      | 00.      |                 | .00                 |                |         |  |
|                                                                                                    | 1                                                                                                    | 22                   | 100                                         | 01        | 2,779,686.04      | .00       | .0         | 0.0      | 00.      |                 | .00                 |                |         |  |
|                                                                                                    | 1                                                                                                    | 22                   | 100                                         | 13        | 161,297.32        | .00       | .0         | 0        | 00.      |                 | .00                 |                |         |  |
|                                                                                                    | 1                                                                                                    | 22                   | 200                                         | 01        | 719,100.09        | .00       | .0         | 0.0      | 00.      |                 | .00                 |                |         |  |
|                                                                                                    | 1                                                                                                    | 22                   | 200                                         | 13        | 23,180.00         | .00       | .0         | 0.0      | 00.      |                 | .00                 |                |         |  |
|                                                                                                    | 1                                                                                                    | 22                   | 300                                         | 01        | 166,800.00        | .00       | .0         | 0.0      | 00.      |                 | .00                 |                |         |  |
|                                                                                                    | 1                                                                                                    | 22                   | 400                                         | 01        | 200,000.00        | .00       | .0         | 0        | 00.      |                 | .00                 |                |         |  |
|                                                                                                    | 1                                                                                                    | 22                   | 900                                         | 01        | 1,284,436.36      | .00       | .0         | 0.0      | 00.      |                 | .00                 |                |         |  |
|                                                                                                    | 1                                                                                                    | 31                   | 000                                         | 01        | 4,707.00          | .00       | .0         | 00       | 00.      |                 | .00                 |                | -       |  |
|                                                                                                    |                                                                                                    |                      |                                             |           |                   |           |            |          |          |                 |                     |                |         |  |
|                                                                                                    |                                                                                                    | a busca              | r                                           | Ħ         | <u>e</u> = :      | 🔋 玄 🏮     | 🎯 💶 🧿      | w.       | (2)      | <b>ነ 📾 </b> 🧟 🕷 | ESP 15<br>18/0      | i:24<br>2/2020 | 5       |  |

En la pantalla siguiente se ingresan los montos en las casillas correspondientes pudiendo afectar las siguientes columnas:

- COMP SOL: Compromiso solicitado
- MES1 SOL: Solicitado mes 1
- MES2 SOL: Solicitado mes 2
- MES3 SOL: Solicitado mes 3
- MES4 SOL: Solicitado mes 4

#### Ejemplo:

| 🕲 Nueva modalidad de Programaci 🗙 🕲 Sistema Integrado de Administra X 🕂                                                     |                                                                                                    |                     |                                                |          |                   |         |           |      |          |      |          | ×    |          |        |                      |                  |              |
|----------------------------------------------------------------------------------------------------|----------------------------------------------------------------------------------------------------|---------------------|------------------------------------------------|----------|-------------------|---------|-----------|------|----------|------|----------|------|----------|--------|----------------------|------------------|--------------|
| ~                                                                                                    | → C A No es se                                                                                                    | guro                | sicoindescapa.minfin.go                        | b.gt/sic | oinweb/menu/index | form.as | spx       |      |          |      |          |      |          |        | ₫ ☆                  | Θ                | :            |
| 2                                                                                                    | Sistema de Contabi<br>Sistema Integrado                                                                                                    | lidad In<br>de Admi | tegrada - SICOIN<br>inistración Financiera / S | SIAF-SA  | G                 |         | [CAP      | APPI | R-DESCEI | ITRA |          | isac |          | 1/2    | ~ ~ ×                |                  |              |
| + <u>M</u>                                                                                                    | enú Usuario: CAPACI                                                                                                    | TACION              | I Ejercicio: <u>2020</u>                       |          |                   |         |           |      |          |      |          |      |          |        | <u>Regresar al m</u> | <u>enu princ</u> | i <u>pal</u> |
| SICO<br>Progra                                                                                                    | SICOINWEB - Ejecución de Gastos<br>Programación Cuatrimestral - Control Financiero Cuatrimestral - Utilitario Control Financiero - Utilitario de Programación Financiera - Utilitario de Programación Financiera - Detalle |                     |                                                |          |                   |         |           |      |          |      |          |      |          |        |                      |                  |              |
| Ejercicio 2020 Entidad 11300060 - UNIVERSIDAD DE SAN CARLOS<br>101 - 00 DE SAN CARLOS<br>DE GUATEMALA (USAC)                |                                                                                                    |                     |                                                |          |                   |         |           |      |          |      |          |      |          |        |                      |                  | ÷            |
| Fecha Prog         18/02/2020<br>3120/49 p.m.         Clase<br>Registro         RPG         No.<br>Entrada         00000008 |                                                                                                    |                     |                                                |          |                   |         |           |      |          |      |          |      |          |        |                      |                  |              |
| Cuat                                                                                                    | Custrimestre 1 Mes 02                                                                                                    |                     |                                                |          |                   |         |           |      |          |      |          |      |          |        |                      |                  |              |
| •                                                                                                    | CUATRIMESTRE                                                                                                    | FTE                 | OBJETO GASTO                                   | PRG      | DISPONIBLE        | ¢       | OMP SOL   |      | MES1 SOL |      | MES2 SOL | ,    | IES3 SOL | P      | IES4 SOL             |                  |              |
|                                                                                                    | 1                                                                                                    | 1 11                |                                                |          |                   |         | .00       |      | .00      |      | .00      |      | .00      |        | .00                  |                  |              |
|                                                                                                    | 1                                                                                                    | 22                  | 000                                            | 01       | 15,729,651.87     |         | .00       |      | .00      |      | .00      |      | .00      |        | .00                  |                  |              |
|                                                                                                    | 1                                                                                                    | 22                  | 000                                            | 13       | 11,700.00         |         | .00       |      | .00      |      | .00      |      | .00      |        | .00                  |                  |              |
| <b>Z</b>                                                                                                    | 1                                                                                                    | 22                  | 100                                            | 01       | 2,779,686.04      |         | 20,000.00 |      | 0.00     |      | 5,000.00 |      | 5,000.00 |        | 10,000.00            |                  |              |
|                                                                                                    | 1                                                                                                    | 22                  | 100                                            | 13       | 161,297.32        |         | .00       |      | .00      |      | .00      |      | .00      |        | .00                  |                  |              |
|                                                                                                    | 1                                                                                                    | 22                  | 200                                            | 01       | 719,100.09        |         | .00       |      | .00      |      | .00      |      | .00      |        | .00                  |                  |              |
|                                                                                                    | 1                                                                                                    | 22                  | 200                                            | 13       | 23,180.00         |         | .00       |      | .00      |      | .00      |      | .00      |        | .00                  |                  |              |
|                                                                                                    | 1                                                                                                    | 22                  | 300                                            | 01       | 166,800.00        |         | .00       |      | .00      |      | .00      |      | .00      |        | .00                  |                  |              |
|                                                                                                    | 1                                                                                                    | 22                  | 400                                            | 01       | 200,000.00        |         | .00       |      | .00      |      | .00      |      | .00      |        | .00                  |                  |              |
|                                                                                                    | 1                                                                                                    | 22                  | 900                                            | 01       | 1,284,436.36      |         | .00       |      | .00      |      | .00      |      | .00      |        | .00                  |                  |              |
|                                                                                                    | 1                                                                                                    | 31                  | 000                                            | 01       | 4,707.00          |         | .00       |      | .00      |      | .00      |      | .00      |        | .00                  |                  |              |
|                                                                                                    |                                                                                                    |                     |                                                |          |                   |         |           |      |          |      |          |      |          |        |                      |                  |              |
|                                                                                                    | 9. Escribe anul nara huscar                                                                                                    |                     |                                                |          |                   |         |           |      |          |      |          |      | <u> </u> | · •= 6 | (⊈0) ESP 15:         | 28               |              |

|                                                                                                    |                                               |                                  |                                                | b.gt/sicoli            | neo/meno/indexic                               | orm.aspx                  |                              |                      |            | E                  | -    |
|----------------------------------------------------------------------------------------------------|-----------------------------------------------|----------------------------------|------------------------------------------------|------------------------|------------------------------------------------|---------------------------|------------------------------|----------------------|------------|--------------------|------|
| <complex-block></complex-block>                                                                                                    | ジン Sistema de Conta<br>Sistema Integrad       | abilidad Inter<br>do de Adminis  | /<br>grada - SICOIN<br>stración Financiera / S | TAF-SAG                |                                                |                           | PPR-DESCENT                  |                      | ac         | 1/2 ^ ~ >          | <    |
|                                                                                                    | enú Usuario: CAPA                             | ACITACION                        | Ejercicio: <u>2020</u>                         |                        |                                                |                           |                              |                      |            | <u>Regresar al</u> | menu |
|                                                                                                    | INWEB - Ejecución<br>mación Cuatrimestral - C | n dr. Gastos<br>Control Financie | s<br>ero Cuatrimestral - Utilitar              | io Control Fi          | nanciero - Utilitario de                       | Programación Financiera - | Utilitario de Programacion I | Financiera - Detalle |            |                    |      |
| <complex-block></complex-block>                                                                                                    | ercicio 2020                                  | Entidad                          | 11300060 -<br>101 - 00 -                       | UNIVERSID<br>DE GUATEN | AD DE SAN CARLOS<br>IALA ( <mark>USAC</mark> ) |                           |                              |                      | _          |                    |      |
|                                                                                                    | ha Prog 18/02/2020<br>3:20:49 p. m.           | Clase<br>Registro                | RPG No.<br>Entrada                             | 00000008               |                                                |                           |                              |                      |            | _                  | 1    |
| Operation         Mile         Operation         Mile         Operation         Mile         Operation         Mile         Mile         M                                                                                                    | rimestre 1                                    |                                  |                                                |                        |                                                | Mes<br>Prog 02            |                              |                      | <b>_</b> _ | 8 🗧 🖯              |      |
| The squip para buckst is a statewards to a statewards of the squip para buckst is a statewards of the squip para buckst is a statewards of the squip para buckst is a statewards of the squip para buckst is a stateward of the squip para buckst is a stateward of the squip para buck the squip para buck the squip para buc | CUATRIMESTRE                                  | FTE                              | OBJETO GASTO                                   | PRG                    | DISPONIBLE                                     | COMP SOL                  | MES1 SOL                     | MES2 SOL             | MES3 SOL   | MES4 SOL           |      |
| i       i                                                                                                    |                                               | 1 11                             | 200                                            | 01                     | 0.00                                           | .00                       | .00                          | .00                  | .00        | .00                |      |
| i       iiiiiiiiiiiiiiiiiiiiiiiiiiiiiiiiiiii                                                                                                    |                                               | 1 22                             | 000                                            | 13                     | 15,729,651.87                                  | .00                       | .00                          | .00                  | .00        | .00                |      |
| i       iii       iii       iii       iiii       iiii       iiiii       iiiiiiiiiiiiiiiiiiiiiiiiiiiiiiiiiiii                                                                                                    |                                               | 1 22                             | 100                                            | 01                     | 2,779,686.04                                   | 20,000.00                 | 0.00                         | 5,000.00             | 5,000.00   | 10,000.00          |      |
| Image: State in the state in the state                         |                                               | 1 22                             | 100                                            | 13                     | 161,297.32                                     | .00                       | .00                          | .00                  | .00        | .00                |      |
| i       zz       zz                                                                                                    |                                               | 1 22                             | 200                                            | 01                     | 719,100.09                                     | .00                       | .00                          | .00                  | .00        | .00                |      |
| i       i                                                                                                    |                                               | 1 22                             | 200                                            | 13                     | 23,180.00                                      | .00                       | .00                          | .00                  | .00        | .00                |      |
| i       i                                                                                                    |                                               | 1 22                             | 300                                            | 01                     | 166,800.00                                     | .00                       | .00                          | .00                  | .00        | .00                |      |
| 1       2       00       00       00       00       00       00       00       00       00       00       00       00       00       00       00       00       00       00       00       00       00       00       00       00       00       00       00       00       00       00       00       00       00       00       00       00       00       00       00       00       00       00       00       00       00       00       00       00       00       00       00       00       00       00       00       00       00       00       00       00       00       00       00       00       00       00       00       00       00       00       00       00       00       00       00       00       00       00       00       00       00       00       00       00       00       00       00       00       00       00       00       00       00       00       00       00       00       00       00       00       00       00       00       00       00       00       00       00       00       00       0                                                                                                    |                                               | 1 22                             | 900                                            | 01                     | 1,284,436.36                                   | .00                       | .00                          | .00                  | .00        | .00                |      |
|                                                                                                    |                                               | 1 31                             | 000                                            | 01                     | 4,707.00                                       | .00                       | .00                          | .00                  | .00        | .00                |      |
| Image: Second and the second and the second and t          | Sistema de Conta                              | abilidad Integ                   | rada - SICOIN<br>tración Financiera / S        | IAF-SAG                |                                                | [CAPAP                    | PR-DESCENTR                  |                      | c          | D/1 ~ ~ ×          | Γ    |
| BILI Usuario: CAPACITACION Ejercicio: 2020 Regressar al menu p<br>Operación Estissa<br>OPERACION REALIZADA CON EXITO<br>Aceptar                                                                                                    | AF Sistema Integrad                           | ao de Adminis                    | tración Financiera / Si                        | AF-SAG                 |                                                |                           |                              |                      |            |                    |      |
|                                                                                                    | ≥nú Usuario: CAPA                             | ACITACION                        | Ej <del>er</del> cicio: <u>2020</u>            |                        |                                                |                           |                              |                      |            | Regresar al me     | nu p |

7. Seleccione la(s) línea(s) a modificar y presionar el botón grabar.

8. Si está de acuerdo con la planificación desarrollada presione el botón Generar documento Financiero

| <ul> <li>⊗ Nueva modalidad de Programaci ×</li> <li>⊗</li> <li>← → C: A No es seguro   sicoin</li> </ul>                                                                                                    | Sistema Integrado de Administra 🗙 🕂                                                                                                    |                                                                                                    |                                           |                                                                                                    |                                                                                                    |                       |
|----------------------------------------------------------------------------------------------------|----------------------------------------------------------------------------------------------------|----------------------------------------------------------------------------------------------------|-------------------------------------------|----------------------------------------------------------------------------------------------------|----------------------------------------------------------------------------------------------------|-----------------------|
| $\leftarrow \rightarrow C$ A No es seguro sicoin                                                                                                    | onsterna integrado de Parininato - A                                                                                                    |                                                                                                    |                                           | $\langle \rangle$                                                                                                    | - 0                                                                                                    | $\times$              |
|                                                                                                    | ndescapa.minfin.gob.gt/sicoinweb/menu                                                                                                    | ı/indexform.aspx                                                                                    |                                           |                                                                                                    |                                                                                                    | <b>9</b> :            |
| Sistema de Contabilidad Integrae<br>Sistema Integrado de Administra                                                                                                    | da - SICOIN<br>sción Financiera / SIAF-SAG                                                                                                    | [CAP                                                                                                | APPR-DESCENTRALIZ                         |                                                                                                    |                                                                                                    | nrincinal             |
| SICOINWER Einquoión do Gastos                                                                                                    |                                                                                                    |                                                                                                    |                                           |                                                                                                    | <u>rtegi eser er mene</u> j                                                                                                    | principar             |
| Programación Cuatrimestral - Control Financiero (                                                                                                    | Cuatrimestral - Utilitario Control Financiero - U                                                                                                    | Itilitario de Programación Financier                                                                | a - Utilitario de Programacion Financiera |                                                                                                    | <b></b>                                                                                                    |                       |
| Ejercicio Activo 2020<br>Entidad 11300060 - 101 - 00 - UN                                                                                                    | IVERSIDAD DE SAN CARLOS DE GUATEMALA                                                                                                    | (USAC), RECTOR?A                                                                                    |                                           | 🖪 🎦 🄁 🔚 🖪                                                                                                    |                                                                                                    |                       |
| Sel No Cuatrimestre                                                                                                    |                                                                                                    | Descripción                                                                                         |                                           | Fecha Tipo<br>Registro                                                                                                    | Estado No. CU3<br>Generado                                                                                                    | ero                   |
| 000008     1     REPROGRAMAC<br>SERVICIOS DE                                                                                                    | CION DE GASTOS DE BAJA CUANTIA CORRESPONDI                                                                                                    | ENTES AL MES DE FEBRERO, RELACIO                                                                    | IADOS CON LA COMPRA DE AGUA PURA Y PAG    | GO DE 18/02/2020 REG                                                                                                    | GENERADO 000008                                                                                                    |                       |
|                                                                                                    |                                                                                                    | 1                                                                                                   |                                           |                                                                                                    |                                                                                                    |                       |
| Campo                                                                                                    | Operador                                                                                                    | Valor                                                                                               | ¥/0                                       | Campo                                                                                                    | Orden<br>V                                                                                                    |                       |
| <b>T</b>                                                                                                    | T                                                                                                    |                                                                                                    |                                           | · · · · ·                                                                                                    |                                                                                                    |                       |
| •                                                                                                    | <b>v</b>                                                                                                    |                                                                                                    |                                           |                                                                                                    | 7                                                                                                    |                       |
|                                                                                                    |                                                                                                    |                                                                                                    |                                           |                                                                                                    |                                                                                                    |                       |
|                                                                                                    |                                                                                                    |                                                                                                    |                                           |                                                                                                    |                                                                                                    |                       |
|                                                                                                    |                                                                                                    |                                                                                                    |                                           |                                                                                                    |                                                                                                    |                       |
|                                                                                                    |                                                                                                    |                                                                                                    |                                           |                                                                                                    |                                                                                                    |                       |
|                                                                                                    |                                                                                                    |                                                                                                    |                                           |                                                                                                    |                                                                                                    |                       |
|                                                                                                    |                                                                                                    |                                                                                                    |                                           |                                                                                                    |                                                                                                    |                       |
|                                                                                                    |                                                                                                    |                                                                                                    |                                           |                                                                                                    |                                                                                                    |                       |
| sizaindassana minfin anh at/sizainuuh/annasl/fem                                                                                                    | Mantenimiente acev/ID_GGcEEv/CSE4D1imPl                                                                                                    | -C-C6-9 249 24#                                                                                     |                                           |                                                                                                    |                                                                                                    |                       |
| 9 Perceibe aquí para buscar                                                                                                    | Hi 🧢 📮                                                                                                    |                                                                                                    | 🔉 🖈 👘                                     | Ø                                                                                                    | へ 第一 (年10) FSP 15:32                                                                                                    | R.                    |
| 7- Escribe aqui para buscar                                                                                                    |                                                                                                    |                                                                                                    |                                           |                                                                                                    | 18/02/2020                                                                                                    | -19                   |
| Confirmar la acción re                                                                                                    | ealizada:                                                                                                    |                                                                                                    |                                           |                                                                                                    |                                                                                                    |                       |
| -                                                                                                    |                                                                                                    |                                                                                                    |                                           |                                                                                                    |                                                                                                    |                       |
| S Nueva modalidad de Programaci 🗙 S                                                                                                    | Sistema Integrado de Administra 🗙 🕂                                                                                                    |                                                                                                    |                                           |                                                                                                    | - 0                                                                                                    | ×                     |
| <ul> <li>♦ Nueva modalidad de Programaci ×</li> <li>♦ → C</li> <li>▲ No es seguro   sicoin</li> </ul>                                                                                                    | Sistema Integrado de Administra × +<br>ndescapa.minfin.gob.gt/sicoinweb/meau                                                                                                    | ı/indexform.aspx                                                                                    |                                           |                                                                                                    | - ₽<br>(@ ☆ (                                                                                                    | ×<br>• •              |
| <ul> <li>♦ Nueva modalidad de Programaci ×</li> <li>♦ → C ▲ No es seguro   sicoin</li> <li>Sistema de Contabilidad Integrad</li> </ul>                                                                                                    | Sistema Integrado de Administro × +<br>Idescapa.minfin.gob.gt/sicoinweb/meeu<br>da - SICOIN                                                                                                    | I/indexform.aspx                                                                                    | APPR-DESCENTRALT                          |                                                                                                    | - 0                                                                                                    | ×<br>•                |
| <ul> <li>Nueva modalidad de Programa: X</li> <li>X</li> <li>C</li> <li>A No es seguro   sicoin</li> <li>X</li> <li>X</li> <li>Sistema de Contabilidad Integrad</li> <li>Sistema Integrado de Administra</li> </ul>                                                                                                    | Sistema Integrado de Administro X +<br>ndescapa.minfin.gob.gt/sicoinweb/mesu<br>da - SICOIN<br>ación Financiera / SIAF-SAG                                                                                                    | /indexform.aspx                                                                                     | APPR-DESCENTRALIZ                         | ZAD/                                                                                                    | - 6<br>★ 1/2 ∧ ∨ ×                                                                                                    | ×<br>9:               |
| Nueva modalidad de Programa: X     X     X | Sistema Integrado de Administra X +<br>ndescapa.minfin.gob.gt/sicoinweb/meu<br>da - SICOIN<br>nción Financiera / SIAF-SAG<br>Jercício: 2020                                                                                                | vindexform.aspx                                                                                     | APPR-DESCENTRALI                          | ZAD/                                                                                                    | - 0<br>x 1/2 x X<br>Regresar al menu (                                                                                                    | ×<br>9 :              |
| Nueva modalidad de Programa: X     X     X | Sistema Integrado de Administro X +<br>ndescapa.minfin.gob.gt/sicoinweb/meu<br>da - SICOIN<br>ndón Financiera / SIAF-SAG<br>Jercício 2020                                                                                                  | Vindexform.aspx<br>[CAP<br>Entidad                                                                  | APPR-DESCENTRALIZ                         | USAC<br>DE SAN CARLOS DE GUATEMALA                                                                                          | - 0<br>c x (<br>1/2 A V X<br>Regresar al menu (<br>(USAC                                                                                                    | ×<br>9 :              |
| <ul> <li>Nueva modalidad de Programa: X</li> <li> <ul> <li></li></ul></li></ul>                                                                                                    | Sistema Integrado de Administro X +<br>ndescapa.minfin.gob.gt/sicoinweb/mesu<br>da - SICOIN<br>Rción Financiera / SIAF-SAG<br>jercicio 2020<br>18/02/2020                                                                                  | /indexform.aspx<br>[CAP<br>Entidad<br>Clase de registro                                             | APPR-DESCENTRALIZ                         | USAC<br>DE SAN CARLOS DE GUATEMALA<br>Tipo Registro                                                                         | 1/2 A V X<br>Regresar al menu (<br>(USAC<br>Regularización V                                                                                                    | ×<br>9 :<br>principal |
| <ul> <li>Nueva modalidad de Programa: X</li> <li> <ul> <li></li></ul></li></ul>                                                                                                    | Sistema Integrado de Administro X +<br>descapa.minfin.gob.gt/sicoinweb/mesu<br>da - SICOIN<br>ación Financiera / SIAF-SAG<br>jercicio 2020<br>18/02/2020<br>ENERO-ABRIL *                                                                  | Entidad<br>Clase de registro<br>Mes de Prog.                                                        | APPR-DESCENTRALIZ                         | USAC<br>DE SAN CARLOS DE GUATEMALA<br>Tipo Registro<br>No, de Detalle PEF<br>DNADOS CONTA COMPA DE AN                       |                                                                                                    | X<br>B :              |
| Nueva modalidad de Programa: X     X     X | Sistema Integrado de Administro X +<br>descapa.minfin.gob.gt/sicoinweb/mesu<br>da - SICOIN<br>ación Financiera / SIAF-SAG<br>jercicio 2020<br>IB/02/2020<br>IB/02/2020<br>ENERO-ABRIL V<br>REPROGRAMACION DE GASTOS DE<br>SERVICIOS DE     | Lindexform.aspx<br>[CAP<br>Entidad<br>Clase de registro<br>Mes de Prog.<br>BAJA CUANTIA CORRESPONDI | APPR-DESCENTRALIZ                         | USAC<br>DE SAN CARLOS DE GUATEMALA<br>Tipo Registro<br>No: de Detaile PEF<br>ONADOS CON DE COMPRA DE AN                     | Compared                                                                                                    | ×<br>8 :              |
| Nueva modalidad de Programa: X     X                                                                                                    | Sistema Integrado de Administro X +<br>descapa.minfin.gob.gt/sicoinweb/mesu<br>da - SICOIN<br>ación Financiera / SIAF-SAG<br>jercicio 2020<br>IB/02/2020<br>ENERO-ABRIL •<br>REPROGRAMACION DE GASTOS DE<br>SERVICIOS DE                   | Lindexform.aspx<br>[CAP<br>Entidad<br>Clase de registro<br>Mes de Prog.<br>BAJA CUANTIA CORRESPONDI | APPR-DESCENTRALIZ                         | USAC<br>DE SAN CARLOS DE GUATEMALA<br>Tipo Registro<br>No. de Detalle PEF<br>ONADOS CON DA COMPRA DE AC<br>No. CO3 Generado | - 0<br>2 2 2<br>1/2 2 2<br>Regresar al menu (<br>(USAC<br>Regularización *<br>0000008<br>SUA PURA Y PAGO DE<br>0000008                                                                                                    | X<br>B :<br>principal |
| <ul> <li>Nueva modalidad de Programa: X</li> <li> <ul> <li></li></ul></li></ul>                                                                                                    | Sistema Integrado de Administro X +<br>descapa.minfin.gob.gt/sicoinweb/megu<br>da - SICOIN<br>ución Financiera / SIAF-SAG<br>jercicio 2020<br>IB/02/2020<br>ENERO-ABRIL V<br>REPROGRAMACION DE GASTOS DE<br>SERVICIOS DE                   | Lindexform.aspx<br>[CAP<br>Entidad<br>Clase de registro<br>Mes de Prog.<br>BAJA CUANTIA CORRESPONDI | APPR-DESCENTRALIZ                         | USAC<br>DE SAN CARLOS DE GUATEMALA<br>Tipo Registro<br>No. de Detalle PEF<br>ONADOS CON DA COMPRA DE AA<br>No. C03 Generado | C      C     C    C     | X<br>B :              |
| Nueva modalidad de Programa: X     X                                                                                                    | Sistema Integrado de Administro X +<br>descapa.minfin.gob.gt/sicoinweb/mesu<br>da - SICOIN<br>ación Financiera / SIAF-SAG<br>jercicio 2020<br>IB/02/2020<br>ENERO-ABRIL V<br>REPROGRAMACION DE GASTOS DE<br>SERVICIOS DE                   | Lindexform.aspx<br>CAP<br>Entidad<br>Clase de registro<br>Mes de Prog.<br>BAJA CUANTIA CORRESPONDI  | APPR-DESCENTRALIZ                         | USAC<br>DE SAN CARLOS DE GUATEMALA<br>Tipo Registro<br>Ro. de Detalle PEF<br>ONADOS CON DA COMPRA DE AA<br>No. C03 Generado | -                                                                                                    | ×<br>8 :<br>principal |
| <ul> <li>Nueva modalidad de Programa: X</li> <li>              C</li></ul>                                                                                                    | Sistema Integrado de Administro X +<br>descapa.minfin.gob.gt/sicoinweb/mesu<br>da - SICOIN<br>actón Financiera / SIAF-SAG<br>jercicio 2020<br>igradio 2020<br>IB/02/2020<br>ENERO-ABRIL V<br>REPROGRAMACION DE GASTOS DE I<br>SERVICIOS DE | Entidad<br>Clase de registro<br>Mes de Prog.<br>BAJA CUANTIA CORRESPONDI                            | APPR-DESCENTRALIZ                         | USAC<br>DE SAN CARLOS DE GUATEMALA<br>Tipo Registro<br>Ro. de Detalle PEF<br>ONADOS CON DA COMPRA DE AG<br>No. CO3 Generado |                                                                                                    | ×<br>9 :<br>principal |
| <ul> <li>Nueva modalidad de Programa: X</li> <li> <ul> <li></li></ul></li></ul>                                                                                                    | Sistema Integrado de Administro X +<br>descapa.minfin.gob.gt/sicoinweb/mesu<br>da - SICOIN<br>actón Financiera / SIAF-SAG<br>jercicio 2020<br>IB/02/2020<br>ENERO-ABRIL V<br>REPROGRAMACION DE GASTOS DE<br>SERVICIOS DE                   | Entidad<br>Clase de registro<br>Mes de Prog.<br>BAJA CUANTIA CORRESPONDI                            | APPR-DESCENTRALIZ                         | USAC<br>DE SAN CARLOS DE GUATEMALA<br>Tipo Registro<br>No. de Detaile PEF<br>ONADOS CON DA COMPRA DE AG<br>No. CO3 Generado | Il2  Regresar al menu ( COSAC  Regularización *  O000008  GUA PURA Y PAGO DE  Cenerar Documento F                                                                                                    | X<br>Principal        |
| <ul> <li>Nueva modalidad de Programa: X</li> <li> <ul> <li></li></ul></li></ul>                                                                                                    | Sistema Integrado de Administro X +<br>descapa.minfin.gob.gt/sicoinweb/mesu<br>da - SICOIN<br>jercicio: 2020<br>jercicio: 2020<br>18/02/2020<br>ENERO-ABRIL V<br>REPROGRAMACION DE GASTOS DE<br>SERVICIOS DE                               | Entidad<br>Clase de registro<br>Mes de Prog.<br>BAJA CUANTIA CORRESPONDI                            | APPR-DESCENTRALIZ                         | USAC<br>DE SAN CARLOS DE GUATEMALA<br>Tipo Registro<br>No. de Detalle PEF<br>ONADOS CONTEX COMPRA DE AC<br>No. CO3 Generado | II2 A V X<br>Regresar al menu (<br>USAC<br>Regularización *<br>000008<br>000008<br>000008<br>000008<br>000008                                                                                                    | ×<br>9 :<br>principal |
| <ul> <li>Nueva modalidad de Programa: X</li> <li>              C             A No es seguro sicoin             Sistema de Contabilidad Integrado de Administra             Sistema Integrado de Administra             Sistema Integrado de Administra         </li> <li>             Hellú             Usuario: CAPACITACION E         </li> <li>             Fecha de programación             Cuatrimestre             Descripcion             Estado         </li> </ul>                                                                                                    | Sistema Integrado de Administro X +<br>descapa.minfin.gob.gt/sicoinweb/mesu<br>da - SICOIN<br>jercicio: 2020<br>jercicio: 2020<br>18/02/2020<br>ENERO-ABRIL V<br>REPROGRAMACION DE GASTOS DE<br>SERVICIOS DE                               | Entidad<br>Clase de registro<br>Mes de Prog.<br>BAJA CUANTIA CORRESPONDI                            | APPR-DESCENTRALIZ                         | USAC<br>DE SAN CARLOS DE GUATEMALA<br>Tipo Registro<br>No. de Detalle PEF<br>ONADOS CON EN COMPRA DE AU<br>No. CO3 Generado | Il2  Regresar al menu ( USAC  Regularización *  000008  GUA PURA Y PAGO DE  Generar Documento F                                                                                                    | X<br>9 :<br>orincipal |
| <ul> <li>Nueva modalidad de Programa: X</li> <li>              C             A No es seguro sicoin             Sistema de Contabilidad Integrad             Sistema Integrado de Administra             Sistema Integrado de Administra             Sistema Integrado de Administra         </li> </ul> <li>             Heinú             Usuario: CAPACITACION Ej         <ul> <li>             Fecha de programación             Cuatrimestre             Descripcion             Estado         </li> </ul></li>                                                                                                    | Sistema Integrado de Administro X +<br>descapa.minfin.gob.gt/sicoinweb/mesu<br>da - SICOIN<br>jercicio 2020<br>jercicio 2020<br>ENERO-ABRIL V<br>REPROGRAMACION DE GASTOS DE<br>SERVICIOS DE                                               | Entidad<br>Clase de registro<br>Mes de Prog.<br>BAJA CUANTIA CORRESPONDI                            | APPR-DESCENTRALIZ                         | USAC<br>DE SAN CARLOS DE GUATEMALA<br>Tipo Registro<br>No. de Detalle PEF<br>ONADOS CON DA COMPRA DE AN<br>No. CO3 Generado | Il2 Regresar al menu ( USAC Regularización * 000008 UA PURA Y PAGO DE 000008 Gua PURA Y PAGO DE 000008 Gua PURA Y PAGO DE 000008 Comparison de la comparison de la comparison d | X<br>9 :<br>orincipal |
| <ul> <li>Nueva modalidad de Programa: X</li> <li>              C             A No es seguro sicoin<br/>Sistema de Contabilidad Integrad<br/>Sistema Integrado de Administra      </li> <li>             Heinú             Usuario: CAPACITACION Ej         </li> <li>             Fecha de programación<br/>Cuatrimestre         </li> </ul> <li>             Estado         </li>                                                                                                    | Sistema Integrado de Administro X +<br>da - SICOIN<br>da - SICOIN<br>jercicio 2020<br>ENERO-ABRIL V<br>REPROGRAMACION DE GASTOS DE<br>SERVICIOS DE                                                                                         | Entidad<br>Clase de registro<br>Mes de Prog.<br>BAJA CUANTIA CORRESPONDI                            | APPR-DESCENTRALIZ                         | USAC<br>DE SAN CARLOS DE GUATEMALA<br>Tipo Registro<br>No. de Detalle PEF<br>ONADOS CON DA COMPRA DE AN<br>No. CO3 Generado | Il2 Regresar al menu ( USAC Regularización * 000008 UA PURA Y PAGO DE 000008 Gua PURA Y PAGO DE 000008 Gua PURA Y PAGO DE 000008                                                                                                    | ×<br>9 :<br>principal |
| <ul> <li>Nueva modalidad de Programa: X</li> <li>              C             A No es seguro sicoin         </li> </ul> <li>             Sistema de Contabilidad Integras         <ul> <li>Sistema de Contabilidad Integras             <li>Sistema Integrado de Administra         </li> <li>             Sistema Integrado de Administra         </li> <li>             Sistema Integrado de Administra         </li> <li>              Sistema Integrado de Administra         </li> </li></ul> </li> <li>             Fecha de programación         <ul> <li>             Cuatrimestre             Descripcion             </li> <li>             Estado         </li> </ul> </li>                                                                                                    | Sistema Integrado de Administro X +<br>descapa.minfin.gob.gt/sicoinweb/mesu<br>da - SICOIN<br>jercicio 2020<br>jercicio 2020<br>ENERO-ABRIL V<br>REPROGRAMACION DE GASTOS DE<br>SERVICIOS DE                                               | Entidad<br>Clase de registro<br>Mes de Prog.<br>BAJA CUANTIA CORRESPONDI                            | APPR-DESCENTRALIZ                         | USAC<br>DE SAN CARLOS DE GUATEMALA<br>Tipo Registro<br>No. de Detalle PEF<br>ONADOS CON DA COMPRA DE AU<br>No. CO3 Generado | II2 A V X<br>Regresar al menu (<br>USAC<br>Regularización *<br>000008<br>GUA PURA Y PAGO DE<br>000008<br>Generar Documento F                                                                                                    | ×<br>9 :              |
| <ul> <li>Nueva modalidad de Programa: X</li> <li>              C             A No es seguro sicoin             Sistema de Contabilidad Integras             Sistema Integrado de Administra             Sistema Integrado de Administra             Sistema Integrado de Administra      </li> <li>             Fecha de programación             Cuatrimestre         </li> <li>             Descripcion         </li> </ul>                                                                                                    | Sistema Integrado de Administro X +<br>descapa.minfin.gob.gt/sicoinweb/misqu<br>da - SICOIN<br>Jercicio: 2020<br>Jercicio: 2020<br>ENERO-ABRIL *<br>REPROGRAMACION DE GASTOS DE<br>SERVICIOS DE                                            | Entidad<br>Clase de registro<br>Mes de Prog.<br>BAJA CUANTIA CORRESPONDI                            | APPR-DESCENTRALIZ                         | USAC<br>DE SAN CARLOS DE GUATEMALA<br>Tipo Registro<br>No. de Detalle PEF<br>ONADOS CON DA COMPRA DE AU<br>No. CO3 Generado | II2 A V X<br>Regresar al menu (<br>USAC<br>Regularización *<br>000008<br>UA PURA Y PAGO DE<br>000008<br>Generar Documento f                                                                                                    | ×<br>9 :<br>principal |
| <ul> <li>Nueva modalidad de Programa: X</li> <li>A No es seguro sicoin</li> <li>Sistema de Contabilidad Integrad</li> <li>Sistema Integrado de Administra</li> <li>Sistema Integrado de Administra</li> <li>Sistema Integrado de Administra</li> <li>Fecha de programación</li> <li>Cuatrimestre</li> <li>Descripcion</li> <li>Estado</li> </ul>                                                                                                    | Sistema Integrado de Administro X +<br>descapa.minfin.gob.gt/sicoinweb/misqu<br>da - SICOIN<br>Jercicio: 2020<br>Jercicio: 2020<br>ENERO-ABRIL *<br>REPPOGRAMACION DE GASTOS DE<br>SERVICIOS DE                                            | Entidad<br>Clase de registro<br>Mes de Prog.<br>BAJA CUANTLA CORRESPONDI                            | APPR-DESCENTRALIZ                         | DE SAN CARLOS DE GUATEMALA<br>Tipo Registro<br>No. de Detaile PEF<br>ONADOS CON DA COMPRA DE AL<br>No. CO3 Generado         | II2 A V X<br>Regresar al menu (<br>USAC<br>Regularización V<br>000008<br>UA PURA Y PAGO DE<br>000008<br>Generar Documento f                                                                                                    | ×<br>9 :<br>principal |
| Vueva modalidad de Programa: X     X                                                                                                    | Sistema Integrado de Administre X +<br>descapa.minfin.gob.gt/sicoinweb/miseu<br>da - SICOIN<br>lercicio: 2020<br>BR/02/2020<br>ENERO-ABRIL *<br>REPPOGRAMACION DE GASTOS DE<br>SERVICIOS DE                                                | Entidad<br>Clase de registro<br>Mes de Prog.<br>BAJA CUANTLA CORRESPONDI                            | APPR-DESCENTRALIZ                         | USAC<br>DE SAN CARLOS DE GUATEMALA<br>Tipo Registro<br>No. de Detaile PEF<br>ONADOS CON DE COMPRA DE AL<br>No. CO3 Generado | II2 A V X<br>Regresar al menu (<br>USAC<br>Regularización V<br>000006<br>GUA PURA Y PAGO DE<br>000006<br>Generar Documento f                                                                                                    | ×<br>Principal        |
| Vueva modalidad de Programa: X                                                                                                    | Sistema Integrado de Administre X +                                                                                                    | Entidad<br>Clase de registro<br>Mes de Prog.<br>BAJA CUANTIA CORRESPONDI                            | APPR-DESCENTRALIZ                         | DE SAN CARLOS DE GUATEMALA<br>Tipo Registro<br>No. de Detalle PEF<br>ONADOS CON DE COMPRA DE AU<br>No. CO3 Generado         | I2 A V X<br>Regresar al menu t<br>(USAC<br>Regularización *<br>000006<br>000006<br>000006<br>000006<br>000006<br>000006<br>000006<br>000006<br>000006<br>000006<br>000006<br>000006                                                                                                    | ×<br>P :              |

| Imprimir el documento firmarlo, sella                                                                                                    | irlo y enviarlo a la Dirección Genera                                                                                                    | Il financiera con oficio.                                 |
|----------------------------------------------------------------------------------------------------|----------------------------------------------------------------------------------------------------|-----------------------------------------------------------|
| Nueva modalidad de Programac X Sistema Integrado de Administra X ← → C A No es seguro   sicoindescapa.minfin.gob.gt/eicoinweh/                                                                                                    | +<br>menu/indexform.aspx                                                                                                    |                                                           |
| Sistema Integrado de Administración Financiera / SIAF-SAG                                                                                                    | [CAPAPPR-DESCENTRALIZA                                                                                                    |                                                           |
| + <u>Menú</u> Usuario: CAPACITACION Ejercicio: <u>2020</u>                                                                                                    |                                                                                                    | Regresar al menu principal                                |
| SICOINWEB - Ejecución de Gastos           Programación Cuatrimestral - Control Financiero Cuatrimestral - Utilitario Control Financiero           Ejecución Activo         2020           Entradad         11300060 - 101 - 00         - UNIVERSIDAD DE SAN CARLOS DE GUATE           Sel         No<br>Entrada         Cuatrimestre           ©         000008         1         REPROGRAMACION DE GASTOS DE BAJA CUANTIA CORRES<br>SERVICIOS DE | ero - Utilitario de Programación Financiera - Utilitario de Programacion Financera<br>EMALA (USAC), RECTOR?A<br>Descripción<br>PONDIENTES AL MES DE FEBRERO, RELACIONADOS CON LA COMPRA DE AGUA PURA Y PAGO DI | Imprimit<br>cha Tipo<br>18/02/2020 EEG GENERADO<br>COCCOS |
| Campo Operador                                                                                                    | Valor V/O                                                                                                    | Campo Orden                                               |
| sicoindescapa.minfin.gob.gt/sicoinweb/general/frmMantenimiento.aspx?ID=GGcFErYCSF4U                                                                                                    | 1jm8k0yG6g==≇                                                                                                    |                                                           |
| Escribe aquí para buscar                                                                                                    |                                                                                                    | 🕐 ^ 📾 🖟 (10) ESP 15:38<br>18/02/2020 💀                    |
| Presionar el botón continuar                                                                                                    |                                                                                                    |                                                           |
| <ul> <li>Nueva modalidad de Programac</li> <li>Sistema Integrado de Administra X</li> </ul>                                                                                                    | +                                                                                                    | - 0 ×                                                     |
| C A No es seguro   sicoindescapa.mintin.gob.gt/sicoinweb/     Sistema de Contabilidad Integrade - SICOIN     Sistema Integrado de Administración Financiera / SIAF-SAG     Henúi Usuario: CAPACITACION Ejercicio: 2020                                                                                                    |                                                                                                    | DA USAC 0/1 A V X                                         |
|                                                                                                    | DOCUMENTO UTILITARIO - PROGRAMACION FINANCIERA                                                                                                    |                                                           |
|                                                                                                    | Valores de Filtrado  Igual a   Agregar  Agregar                                                                                                    | Formato dal associto                                      |
| Ejercicio<br>Entidad<br>Unidad Ejecutora<br>Unidad Desconcentrada<br>No. CUR<br>Expresado en                                                                                                    | alor-s de los parametros<br>2020<br>1130060<br>101<br>0<br>8<br>Quetrales<br>Continuar                                                                                                    | Formato del reporte                                       |
| Escribe aquí para buscar                                                                                                    | 🗖 🗄 🛋 🛊 🎯 🗾 💆 💻                                                                                                    | 👔 ^ 📾 🌾 (4)) ESP 15/39 😽                                  |

ión General finai

| S Nueva modalidad de Programaci 🗙 Sistema Integrado de Administra 🗴                                     | +                        | - 0 ×                         |
|----------------------------------------------------------------------------------------------------|--------------------------|-------------------------------|
| ← → C ▲ No es seguro   sicoindescapa.minfin.gob.gt/sicoinweb                                            | /menu/indexform.aspx     | ● ☆ ❷ :                       |
| Sistema de Contabilidad Integrada - SICOIN<br>Sistema Integrado de Administración Financiera / SIAF-SAG | [CAPAPPR-DESCENTRALIZADA | usac 0/1 ^ ¥ X                |
| + <u>Menú</u> Usuario: CAPACITACION Ejercicio: <u>2020</u>                                              |                          | Regresar al menu principal    |
|                                                                                                    |                          |                               |
| 🖶 🔎 Escribe aquí para buscar 🗮 🧎                                                                        | 📃 🔒 😭 🌒 🗾 🧑 💻            | 🕜 ヘ 📾 <i>候</i> 句》 ESP 15:37 🌄 |

Enviar oficio firmado por la autoridad y adjuntar la siguiente impresión firmada.

| PACITA                                                    | CION |      |       |        |     |     |      |       |                  |               |                |                     |       |          | PAG             | ana na | 1 DE 1       |
|-----------------------------------------------------------|------|------|-------|--------|-----|-----|------|-------|------------------|---------------|----------------|---------------------|-------|----------|-----------------|--------|--------------|
|                                                           |      |      |       |        |     |     | UT   | ILIT/ | ARIO             | - COMPROBANT  | E DE PROGRAMA  | CION DE CUOT        | AS    |          |                 |        |              |
| CODEGO DENOMINACIÓN ENTERAD-UNIDAD EJECUTORA PRESUPLEISTO |      |      |       |        |     |     |      |       |                  |               | TIPO REGISTRO  | REG                 |       | FECHAD   | EIMPUT          | ACION  |              |
| 11300060-101-00 RECTORIA                                  |      |      |       |        |     |     |      |       |                  |               | COMPROBANTE No | . 8                 |       | DIA 0    | 20 3:284<br>MES | AÑD    |              |
|                                                           |      |      |       |        |     |     |      |       |                  |               | CUATRIMESTRE   | 1                   |       | PROGRAMA | CION            |        |              |
|                                                           |      |      |       |        |     |     |      |       |                  |               |                | MES<br>PROGRAMACION | 2     |          | RE-<br>PROGRAMA | CION   | x            |
| Digito ESTRUCTURA PROGRAMATICA                            |      |      |       |        |     |     |      |       | PORTES DE DEVENG | DOS PROGRAMAI | 005            |                     |       |          |                 |        |              |
| Fuente                                                    | Org  | Corr | Gaste | Prg    | Spr | Pro | Act  | Obr   | Gro              | Compromiso    | ENERO          | FEBRERO             | MARZO |          | ABRIL           | Total  | Cuatrimestre |
| 22                                                        |      |      | 100   | 100 01 |     |     |      |       |                  | 20,000.00     | 0.00           | 5,000.00            | 5,00  | 1.00     | 10,000.00       |        | 20,000.00    |
| TOTALES>                                                  |      |      |       |        |     |     | TOTA | LES - | - 0              | 20,000.00     | 0.00           | 5,000.00            | 5,000 | .00      | 10,000.00       |        | 20,000.00    |
|                                                           |      |      |       |        |     |     |      |       |                  |               |                |                     |       |          |                 |        |              |

OBSERVACIONES: REPROGRAMACION DE GASTOS DE BAIA CUANTIA CORRESPONDIENTES ALMES DE FEBRERO, RELACIONADOS CON LA COMPRA DE AGUA PURA Y PAGO DE SERVICIOS DE... DEPROMÇASE LA EMISIÓN Y EL REGISTRO DE ESTA OPERACION:

GENERADO

COD BEENA 11189-04-08-2803 CDC